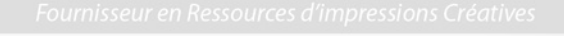

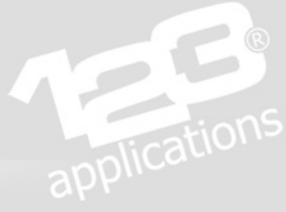

# **WoW 7.8** Guide d'utilisation

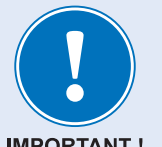

- Le WoW 7.8 convient pour la plupart des applications sur textiles foncés mais possède bien sûr ses limites techniques (finesses de détails, gestion des transparences, etc...)
- Il est essentiel de respecter ce quide d'utilisation afin d'obtenir les meilleurs résultats.

**IMPORTANT !** 

- Les données de pressage indiquées (température et temps de pose) peuvent varier suivant votre équipement. Nous vous conseillons d'effectuer vos propres tests avant toute production afin de vous familiariser avec le produit.
- Notre expérience à votre service : n'hésitez pas à nous contacter pour toute question ou problème rencontré lors de l'utilisation !

### Contenu de la boîte de WoW 7.8

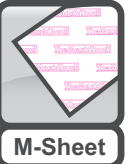

 50 feuilles de papier imprimable "M-Sheet", reconnaissable à son filigrane magenta au dos de la feuille. Seul ce papier sera utilisé sur l'imprimante. Il est aussi appelé "Feuille rose".

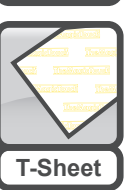

- 50 feuilles de papier "T-Sheet", utilisé pour le transfert de l'image sur le textile. Le "T-Sheet" est identifié par son filigrane jaune au dos de la feuille. Il est aussi appelé "Feuille jaune".
- La boîte contient également 3 feuilles de papier sulfurisé réutilisables, nécessaires lors des diverses opérations de pressage, ainsi qu'un sachet plastique destiné à protéger le papier de l'humidité après ouverture de la boîte.

### Équipement nécessaire

 Le WoW 7.8 a été spécifiquement développé pour les imprimantes laser OKI à toner blanc : C711-WT, C920-WT ou Pro6410 NeonColor équipées du pilote SpaceControl. Le procédé ne fonctionne pas sur imprimantes classiques à toners CMJN.

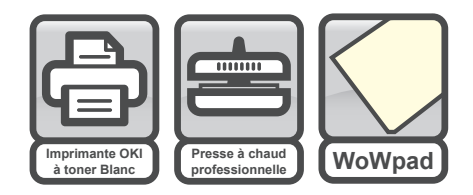

- Également nécessaire : une presse à chaud professionnelle de qualité offrant une pression forte et une température précise et régulière. Une presse à chaud premier prix ne permettra pas d'obtenir une bonne qualité de transfert.
- Enfin, le procédé nécessite l'utilisation du tapis spécial WoW-Pad en mousse de silicone, disponible séparément et fourni avec les feuilles de finition NRP (ou T-Seal).

ournisseur en Ressources d'impressions Créatives

## Impression depuis SpaceControl

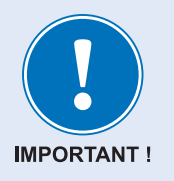

- Le WoW 7.8 nécessite l'installation de SpaceControl Version 3.0 : si vous êtes déjà équipé d'une version antérieure, demandez-nous la mise à jour.
- Si il s'agit d'une première installation, reportez-vous au guide d'installation et d'utilisation de SpaceControl que vous avez reçu avec votre fichier licence.

Ouvrez un fichier à imprimer. Le format de fichier préféré est le .PNG car il conserve les transparences. Dans [Type de support], sélectionnez [WoW7.8 MSheet (Magenta)] : tous les paramètres d'impression sont alors automatiquement pré-réglés : l'impression miroir est décochée, le seuil actif est ajusté, etc...

| SpaceControl3 - WoW-FichierTest-TmT.pr             | ng       |
|----------------------------------------------------|----------|
| Fichier Outils Utilitaires Aide                    |          |
| SpaceControl                                       | 🔽 Affict |
| by TheMagicToucht is is                            | 🔽 Seuil  |
| Utilitaire d'impression pour OKI C711WT            | 📝 Impri  |
|                                                    | 🔽 Impri  |
| <pre></pre>                                        | 🔳 Miroi  |
|                                                    | 🔳 Rota   |
| Imprimante sélectionnée                            | 🗖 Rota   |
| Bac MultiFonctions                                 |          |
| Sélection du bac                                   | 200.0    |
| WoW7.8 MSheet (Magenta)                            | 200.8    |
| Paramètres de l'imprimante                         | Largei   |
| Léger (64 - 74 g/m2)<br>Moyen léger (75 - 82 g/m2) | 1        |
| Moyen (83 - 104 g/m2)                              | Qté I    |
| Ultra Lourd 1 (121 - 188 g/m2)                     |          |
| Ultra Lourd 3 (221 - 250 g/m2)                     |          |
| Etiquettes 1<br>Etiquettes 2                       | Dpi 20   |
| Papier glacé                                       |          |
| Tattoo 2.1                                         |          |
| TTC3.1+                                            | _        |
| DCT4.5<br>OBM5.3                                   |          |
| CPM6.2<br>WoW7.8 MSheet (Magenta)                  |          |
| ORD8.1                                             |          |
|                                                    |          |
|                                                    |          |
|                                                    |          |
|                                                    |          |
| Imprimante OKI M_Sheet                             | Airoir   |
| CMJ + Blanc                                        |          |

L'impression se fait depuis le bac multifonctions de l'imprimante, face filigranée vers le bas.

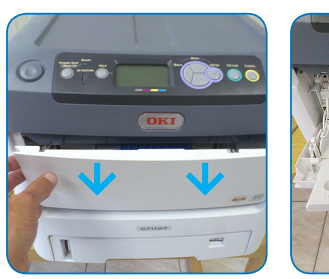

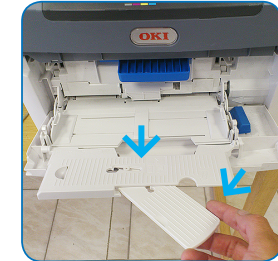

Ouvrez le bac multi-fonctions à l'avant de l'imprimante puis dépliez les volets et la languette support papier.

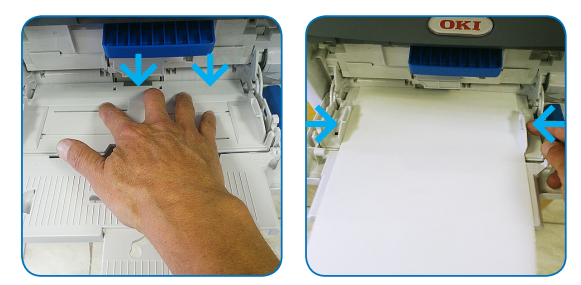

Appuyez sur le plateau jusqu'au clic de position basse. Placez la feuille de papier 'M-Sheet' face à imprimer vers le haut puis ajustez les guides latéraux.

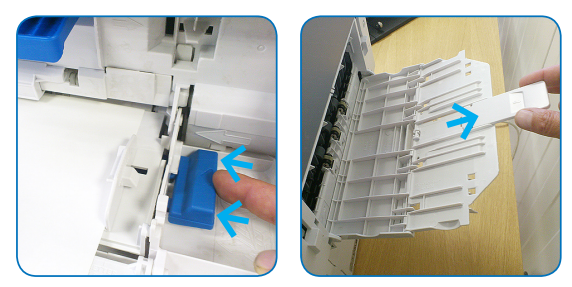

Poussez la languette bleue vers la gauche pour remonter la plaque en position haute. Ouvrez et dépliez la sortie arrière pour un passage papier à plat. Lancez l'impression.

applicati Presse | étape 1 Transfert du visuel imprimé avec aplat blanc sur la feuille 'T-Sheet'. Température 150°C / Temps de pose 50 secondes / Forte pression. Papier sulfurisé 150 °C 'M-sheet' impression en bas 'T-sheet' filigrane en bas Tapis WoW-Pad préchauffé 50 secondes **Remarques:** • Le tapis WoW-Pad est placé côté lisse vers le haut. Il doit être préalablement pré-chauffé (30 sec. ou +). A cha • Séparez les papiers à chaud en les laissant sur la presse et en tirant bien à plat de manière régulière. **Presse** | étape 2 Transfert du visuel imprimé sur le textile. 150°C / 10 secondes / Forte pression. Papier sulfurisé 150 °C

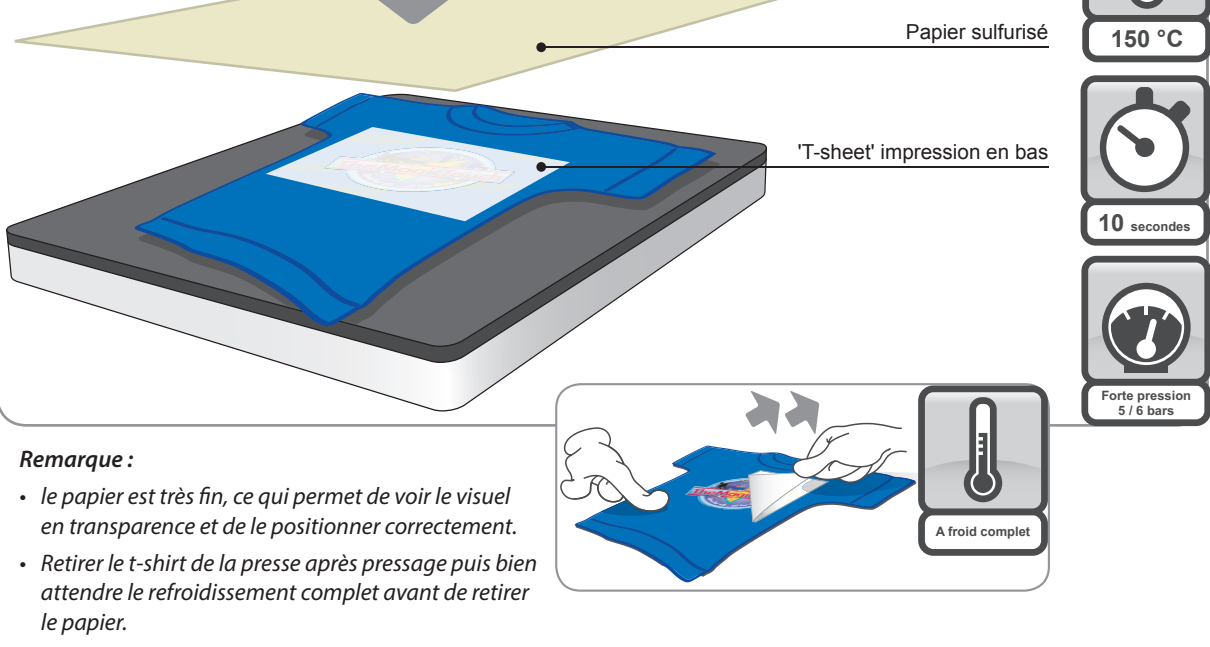

Fournisseur en Ressources d'impressions Créatives
Lontuizzent eu Reszontcez quiblezziouz cleantrez

# **Presse** | étape 3 Pressage final pour la tenue au lavage. 150°C / 15 secondes / Forte pression.

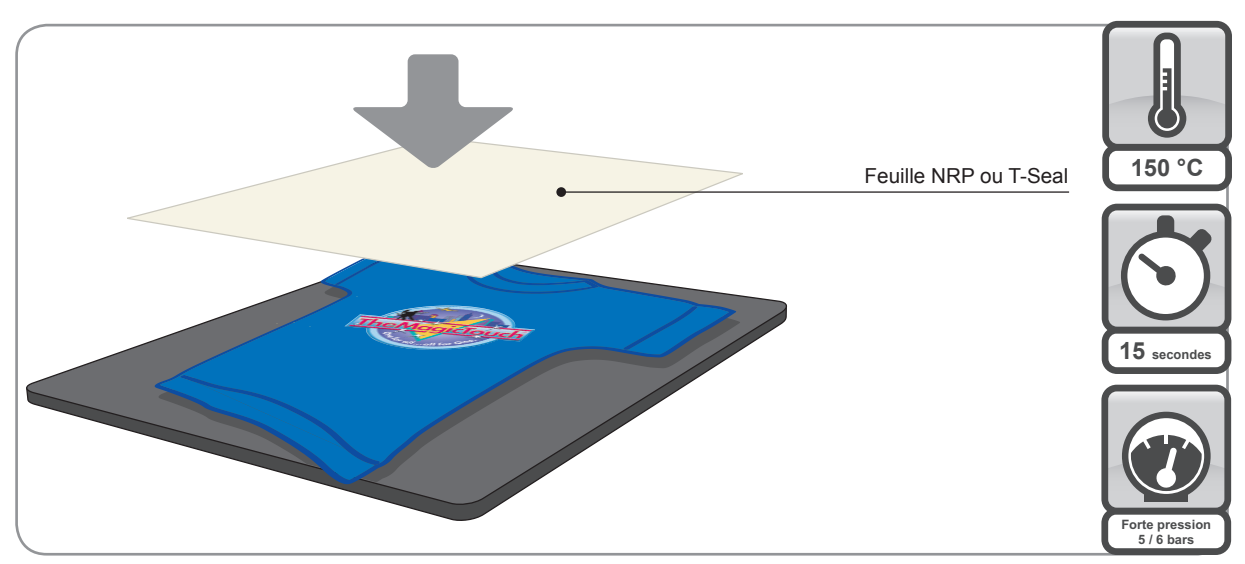

### Remarque :

- La feuille de NRP (ou T-Seal) est fournie avec le WoW-Pad et réutilisable. Elle est également disponible séparément.
- La feuille comporte une face papier et une face gommée : c'est la face gommée qui doit être pressée contre le visuel.

# Consignes de lavage et d'entretien

- Attendre 24 à 48 H avant le premier lavage.
- Laver en machine à 30/40°C maximum, à l'envers. Eviter les lessives agressives.
- Pas de lavage à sec.
- Ne pas utiliser de sèche-linge.
- Ne pas repasser directement sur le transfert.

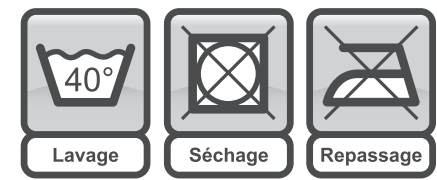

# Problèmes / Solutions

| Après impression sur l'imprimante                                                |                                                                                                    |                                                                                                    |  |
|----------------------------------------------------------------------------------|----------------------------------------------------------------------------------------------------|----------------------------------------------------------------------------------------------------|--|
| Le visuel imprimé est plus pâle<br>qu'à l'écran.                                 | C'est tout-à-fait normal, car le toner blanc est imprimé par dessus les couleurs.<br>Cela n'impactera pas le résultat final sur le textile.                                                              |                                                                                                    |  |
| <i>Le visuel imprimé présente<br/>un aplat blanc au lieu d'être<br/>détouré.</i> | <ul> <li>Le fichier ne comporte pas d'informations<br/>de transparence ou n'est pas enregistré au<br/>bon format.</li> <li>L'option "Pilote OKI OFF" n'est pas activée<br/>dans SpaceControl.</li> </ul> | <ul> <li>Vérifier dans Photoshop qu'il soit bien<br/>détouré sur un calque transparent, et<br/>enregistré au format .PNG.</li> <li>Menu 'Utilitaires" &gt; "Mode imprimante"<br/>&gt; Cliquer sur "<u>Pilote OKI OFF</u>".</li> </ul> |  |
| Le visuel est imprimé sur la face<br>filigranée du papier.                       | Mauvais sens d'impression.                                                                                                    | <ul> <li>La feuille doit être placée dans le bac<br/>d'alimentation manuelle côté filigrané<br/>vers le bas.</li> </ul>                                                                                                    |  |
| Le visuel est imprimé en image<br>miroir.                                        | - Mauvais type de support sélectionné dans<br>SpaceControl.<br>- Fichier image déjà en mode miroir à<br>l'origine.                                                                                       | <ul> <li>- Vérifier que "WoW 7.8 MSheet (Magenta)"<br/>soit bien le type de support sélectionné.</li> <li>- Vérifier que le fichier .PNG soit bien en<br/>sens lecture à l'origine.</li> </ul>                                        |  |

applications

Fournisseur en Ressources d'impressions Créatives

# Problèmes / Solutions (suite)

| Pressage / Etape 1                                                                                       |                                                                                                    |                                                                                                    |
|----------------------------------------------------------------------------------------------------|----------------------------------------------------------------------------------------------------|----------------------------------------------------------------------------------------------------|
| Les feuilles se décollent<br>très mal et tout s'arrache<br>lors de la séparation.                        | <ul> <li>Trop d'attente avant la séparation.</li> <li>Les feuilles ne sont pas séparées<br/>correctement.</li> </ul>    | <ul> <li>La séparation doit être effectuée tout-<br/>de-suite après le pressage (pas plus de<br/>5 secondes d'attente), bien à plat, en<br/>laissant les feuilles sur le WoW-Pad.</li> </ul> |
|                                                                                                    | <ul> <li>- L'ordre des feuilles et/ou leur sens n'ont pas<br/>été respectés.</li> </ul>                                 | - Bien respecter le schéma de pressage<br>(page 3).                                                                                                    |
|                                                                                                    | - Il manque le WoW-Pad.                                                                                                 | - Ne pas oublier le WoW-Pad.                                                                                                    |
|                                                                                                    | - La presse n'est pas de qualité suffisante.                                                                            | - Essayer sur une autre presse à chaud.                                                                                                    |
| La séparation se passe bien<br>mais il reste de la couleur sur le<br>papier M-Sheet.                     | - Les réglages de la presse sont trop faibles.                                                                          | - Vérifier les paramètres de temps de<br>pose / Température / Pression.                                                                                                    |
|                                                                                                    | <ul> <li>La température affichée sur la presse est<br/>plus élevée que la température réelle du<br/>plateau.</li> </ul> | - Effectuer des tests en augmentant<br>progressivement de 5 en 5 (°C + Temps)<br>jusqu'à obtenir un bon résultat.                                                                            |
|                                                                                                    | <ul> <li>Le WoW-Pad n'est pas suffisamment<br/>préchauffé.</li> </ul>                                                   | <ul> <li>Le WoW-Pad doit être préchauffé au<br/>moins 30 secondes et placé côté lisse<br/>vers le haut.</li> </ul>                                                                           |
|                                                                                                    | - La presse n'est pas de qualité suffisante.                                                                            | - Essayer sur une autre presse à chaud.                                                                                                    |
| Pressage / Etape 2                                                                                       |                                                                                                    |                                                                                                    |
| ll y a des filets blancs imprimés<br>autour du visuel qui correspon-<br>dent au(x) bord(s) du papier.    | - Les 2 feuilles n'ont pas été bien centrées à<br>l'étape précédente.                                                   | <ul> <li>À l'étape 1, il est important de bien<br/>centrer la Feuille T-Sheet, plus petite,<br/>à l'intérieur du format de la feuille<br/>M-Sheet.</li> </ul>                                |
| Le transfert ne tient pas bien et<br>les détails s'arrachent avec le<br>papier lorsqu'on le retire.      | - Pas assez d'attente avant de retirer le papier.                                                                       | <ul> <li>Après l'étape 2, il est nécessaire<br/>d'attendre que le textile ait complète-<br/>ment refroidi avant de retirer le papier.</li> </ul>                                             |
| <i>Il reste des contours blancs<br/>autour du visuel et dans les<br/>intérieurs des petites lettres.</i> | - Le fichier d'origine n'a pas les contours<br>correctement détourés.                                                   | - Voir page suivante pour optimiser les contours du visuel dans Photoshop.                                                                                                    |
|                                                                                                    | <ul> <li>Les réglages de la presse sont légèrement<br/>trop élevés.</li> </ul>                                          | <ul> <li>Baisser le temps de pose à 40 secondes<br/>au lieu de 50, et la température à 145°C<br/>au lieu de 150°C.</li> </ul>                                                                |
| Lavage                                                                                                   |                                                                                                    |                                                                                                    |
| Le transfert ne tient pas au<br>lavage, même après un seul<br>lavage.                                    | <ul> <li>- L'étape de pressage n° 3 a été oubliée.</li> <li>(15 secondes recouvert du papier NRP).</li> </ul>           | <ul> <li>- L'étape 3 est très importante pour la<br/>bonne tenue au lavage.</li> <li>- Ne pas oublier de los précisor au client</li> </ul>                                                   |
|                                                                                                    | de lavage et d'entretien.                                                                                               | - ne pas oublier de les preciser au client.                                                                                                    |

ournisseur en Ressources d'impressions Créatives

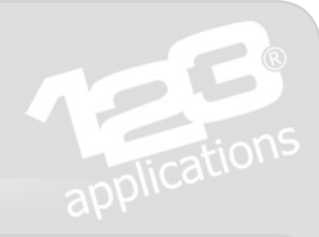

### Bien préparer le fichier image

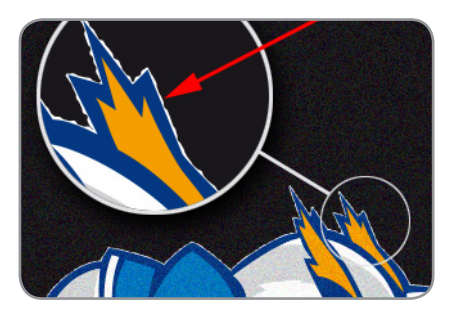

Dans certains cas, notamment lorsque le fichier d'origine est un fichier vectoriel provenant de Corel Draw ou Adobe Illlustrator, on peut noter un léger débord blanc malvenu qui vient s'imprimer autour du visuel. Cela est dû au lissage de l'image lors la pixellisation des données vectorielles dans Photoshop, qui floute légèrement les contours du visuel afin de les lisser (voir Fig.1). Ce léger floutage sera alors interprété par SpaceControl comme un filet clair, et du toner blanc sera donc imprimé autour du visuel.

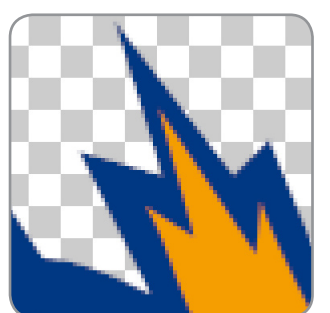

Fig.1 : fichier vectoriel directement copié/collé dans Photoshop : les contours sont lissés, et donc légèrement floutés.

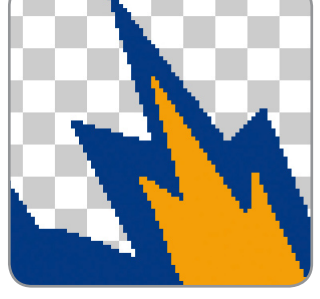

Fig.2 : fichier ouvert depuis Photoshop en ayant désactivé le lissage. Les contours sont nets : cela évite le débord blanc à l'impression.

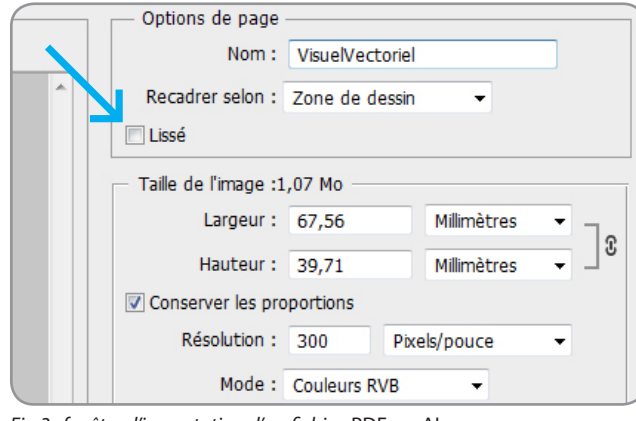

Fig.3 : fenêtre d'importation d'un fichier .PDF ou .Al.

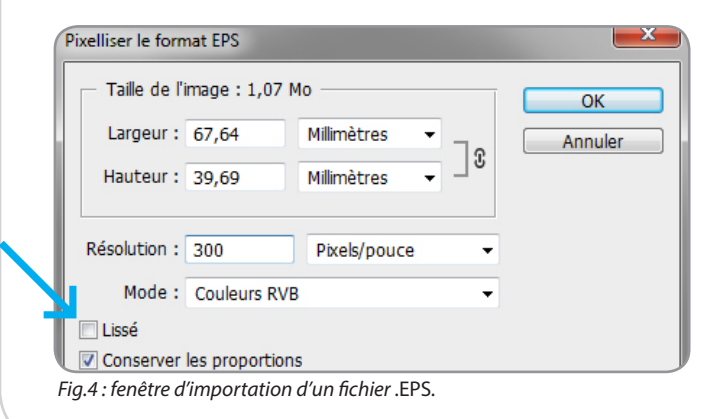

#### Pour éviter cela :

- N'utilisez jamais l'option copier/coller ou glisser/déposer pour ouvrir le fichier vectoriel dans Photoshop,
- Préparez le fichier vectoriel aux format final souhaité afin de ne pas avoir à le redimensionner ultérieurement dans Photoshop\*.
- Suivez ensuite les étapes ci-dessous :

#### Fichier Corel Draw :

- Exportez le fichier au format PDF.
- Ouvrez ce fichier pdf depuis Photoshop.
- Dans la fenêtre d'importation (*Fig. 3*), décochez l'option "Lissé"
- Vérifiez également la résolution de l'image : elle doit être à 300 Pixels/pouce (Dpi) aux dimensions finales souhaitées, afin que l'absence de lissage ne soit pas perceptible à l'œil une fois imprimé.
- Enregistrez ensuite le fichier comme d'habitude avant de l'imprimer depuis SpaceControl :
   mode RVB,
  - format PNG.

#### **Fichier Illustrator :**

- Format .AI : au moment d'enregistrer le fichier, vérifiez dans les options d'enregistrement que la case "Créer un fichier compatible pdf" soit bien cochée. Procédez ensuite comme pour Corel Draw.
- Format .PDF : Procédez comme pour Corel Draw.
- Format .EPS : lors de l'ouverture du fichier eps depuis Photoshop, la fenêtre d'importation est différente (*Fig.4*) mais comporte les mêmes options : décochez l'option "Lissé" et vérifiez la résolution à 300 Pixels/pouce avant d'ouvrir le fichier.

\*Attention : si vous redimensionnez l'image après coup dans Photoshop, celle-ci sera automatiquement lissée, et vous retrouverez donc le débord blanc lors de l'impression !